# Οδηγίες για τη χρήση της πιλοτικής εφαρμογής για την εξυπηρέτηση κωφών/ βαρήκοων και ξενόγλωσσων πολιτών

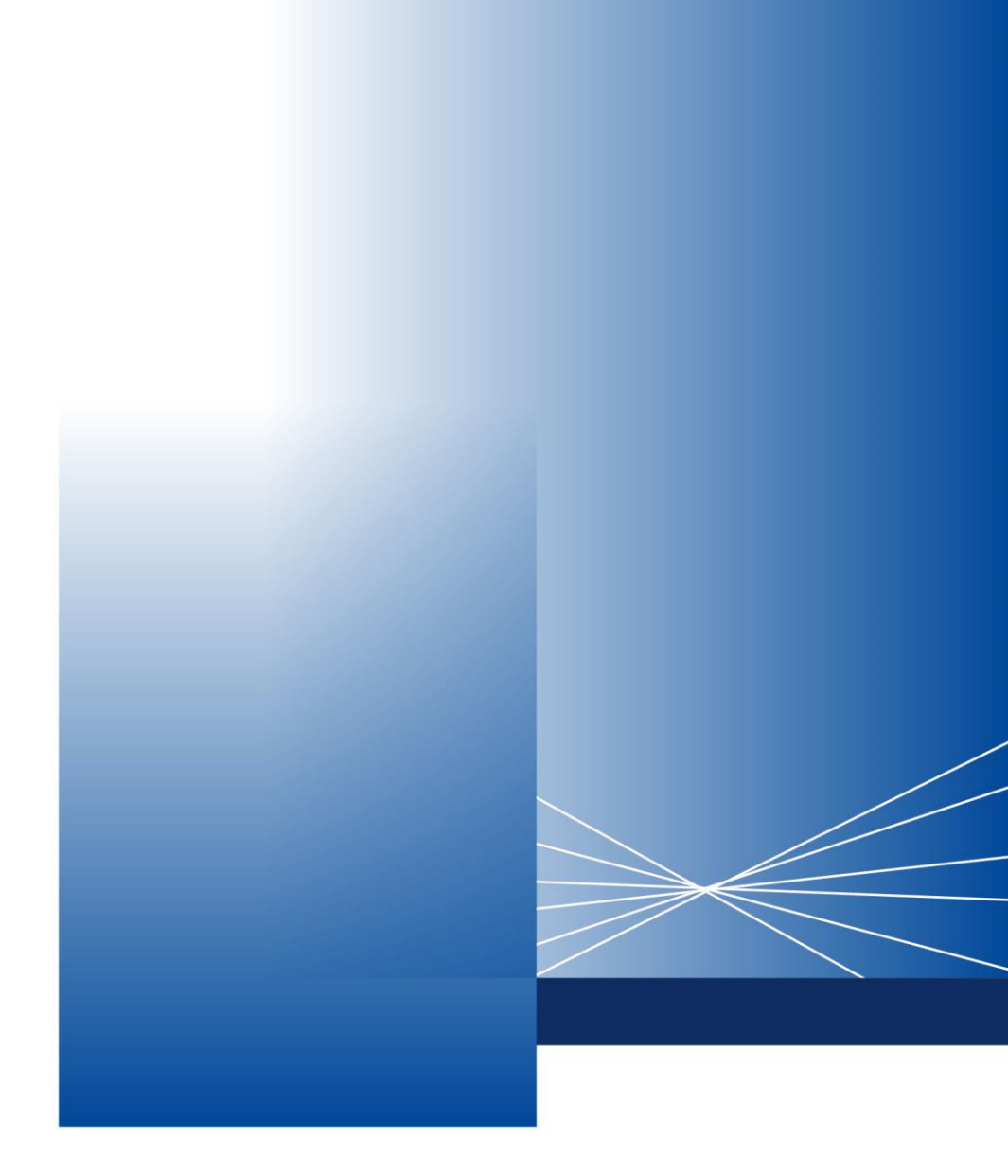

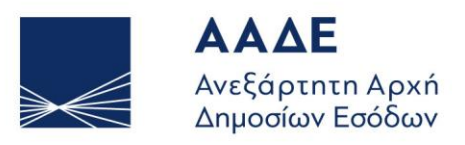

ΥΠΗΡΕΤΟΥΜΕ ΠΙΣΤΑ ΔΗΜΟΣΙΟ ΣΥΜΦΕΡΟΝ ΚΟΙΝΩΝΙΚΟ ΣΥΝΟΛΟ

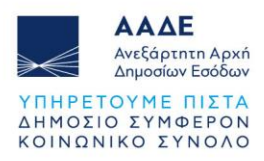

# Πίνακας Περιεχομένων

| 1    | Εισαγωγικό Σημείωμα                                              | 2       |
|------|------------------------------------------------------------------|---------|
| 2    | Προετοιμασία Προγραμματισμού Ραντεβού                            | 3       |
| 2.   | .1 myAADElive (για θέματα ΑΦΜ &Κλειδαρίθμου ή μόνο Κλειδαρίθμου) | 3       |
| 2.   | .2 ΚΕΦ ( για θέματα Μητρώου & Εισοδήματος)                       | 3       |
| 3    | Ταυτοποίηση Χρήστη <b>Σφάλμα! Δεν έχει οριστεί σελιδοδ</b>       | είκτης. |
| 4    | Προγραμματισμός Ραντεβού                                         | 8       |
| 5    | Επιβεβαίωση Ραντεβού                                             | 10      |
| 6    | Συμμετοχή στη Βιντεοκλήση                                        | 12      |
| 6.1  | Πριν την κλήση                                                   | 12      |
| 6.2  | Κατά τη διάρκεια της κλήσης                                      | 12      |
| 6.2. | 1. Διμερής Βιντεοκλήση με εκπρόσωπό μας                          | 12      |
| 6.2. | 2 Τριμερής Βιντεοκλήση με εκπρόσωπό μας και διερμηνέα της ΕΝΓ    | 13      |
| 6.2. | 3 Χρήσιμα κουμπιά κατά την κλήση                                 | 13      |
| 6.3  | Τέλος κλήσης                                                     | 14      |
| 7    | Τεχνική Υποστήριξη                                               | 15      |

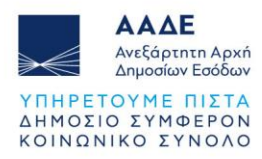

# 1. Εισαγωγικό Σημείωμα

#### Αγαπητή/έ πολίτη,

Καλωσορίσατε στην πλατφόρμα συμπεριληπτικής επικοινωνίας της Evenly, μια σύγχρονη λύση που χρησιμοποιεί η ΑΑΔΕ για να ενισχύσει την επικοινωνία της μαζί σας. Η Evenly αξιοποιεί την τεχνητή νοημοσύνη για να εξαλείφει επικοινωνιακά εμπόδια. Όμως, αυτό που την κάνει μοναδική είναι η ανθρωποκεντρική της προσέγγιση: Ενδυναμώνει την κατανόηση και την επικοινωνία, με την τεχνολογία να προσαρμόζεται στις ξεχωριστές ανάγκες κάθε ανθρώπου και όχι το αντίστροφο, με στόχο να διευκολύνει την καθημερινότητα χιλιάδων ανθρώπων και να συμβάλλει στην ισότιμη συμμετοχή τους στην κοινωνία.

Με την Evenly, η ΑΑΔΕ παρέχει σε κωφούς/ βαρήκοους και ξενόγλωσσους πολίτες τη δυνατότητα να επικοινωνούν μέσω βιντεοκλήσης, επιλέγοντας την Ελληνική Νοηματική Γλώσσα (ἐ) (με συμμετοχή πιστοποιημένων διερμηνέων), και με χρήση τεχνητής νοημοσύνης (AI), υποτιτλισμό στα Ελληνικά GR ή μετάφραση σε πραγματικό χρόνο, σε 7 διαφορετικές γλώσσες:

- Αγγλικά
- Αραβικά sa
- Γαλλικά fr
- Ουρντού (Πακιστάν)
- Ρωσικά ru
- Τουρκικά τκ
- Φιλιππινέζικα PH

#### Θέματα για τα οποία μπορείτε να χρησιμοποιήσετε την υπηρεσία:

#### myAADElive

- Απόδοση ΑΦΜ & Κλειδάριθμου
- Απόδοση Κλειδάριθμου

#### ΚΕΦ (Κέντρο Εξυπηρέτησης Φορολογουμένων)

- Θέματα Μητρώου
- Θέματα Εισοδήματος

**Σημαντικό:** Η εξυπηρέτηση παρέχεται μόνο κατόπιν προγραμματισμένου ραντεβού.

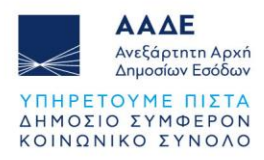

#### Η δική σας συμβολή

Επί του παρόντος, το σύστημα της Evenly έχει 96% ακρίβεια στη μετάφραση ενώ βελτιώνεται συνεχώς. Και επειδή η γνώμη σας για την υπηρεσία είναι καθοριστικής σημασίας για τη βελτίωσή της, θα σας αποστείλουμε ένα σύντομο ερωτηματολόγιο αφού ολοκληρώσετε το ραντεβού σας. Η συμμετοχή σας στη διαδικασία είναι πολύτιμη αφού με αυτόν τον τρόπο, θα συμβάλλετε στη δημιουργία μιας κοινωνίας όπου κάθε άνθρωπος θα συμμετέχει ισότιμα, ανεξάρτητα από τη γλώσσα που μιλά.

# 2. Προετοιμασία Προγραμματισμού Ραντεβού

#### 2.1 myAADElive (για θέματα ΑΦΜ & Κλειδάριθμου ή μόνο Κλειδάριθμου)

Σημαντικό! Για να προγραμματίσετε ραντεβού μέσω της Evenly, πρέπει πρώτα να έχετε συμπληρώσει τη φόρμα αίτησης απόδοσης ΑΦΜ & Κλειδάριθμου ή μόνο Κλειδάριθμου στο site της ΑΑΔΕ, ώστε να δημιουργηθεί ο προσωπικός σας αριθμός αίτησης.

Για υποβολή αίτησης απόδοσης ΑΦΜ & Κλειδάριθμου, πατήστε εδώ: https://apoktisiafm.azurewebsites.net/el-GR

**Για υποβολή αίτησης απόκτησης κλειδαρίθμου**, πατήστε εδώ: https://www1.aade.gr/registration/chooseRegistrationType.htm

Για προγραμματισμό βιντεοκλήσης μέσω Evenly: Εφόσον έχετε υποβάλει αίτηση για απόδοση ΑΦΜ, προγραμματίστε το ραντεβού σας εδώ: <u>https://myaadelive.evenly.care/</u>

#### 2.2 ΚΕΦ (για θέματα Μητρώου & Εισοδήματος)

#### Για προγραμματισμό βιντεοκλήσης μέσω Evenly: <u>https://kef.evenly.care/</u>

Αφού επιλέξετε την υπηρεσία για την οποία ενδιαφέρεστε, θα οδηγηθείτε στην αντίστοιχη αρχική σελίδα κάθε υπηρεσίας.

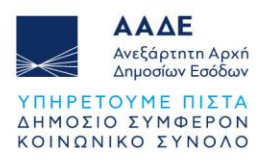

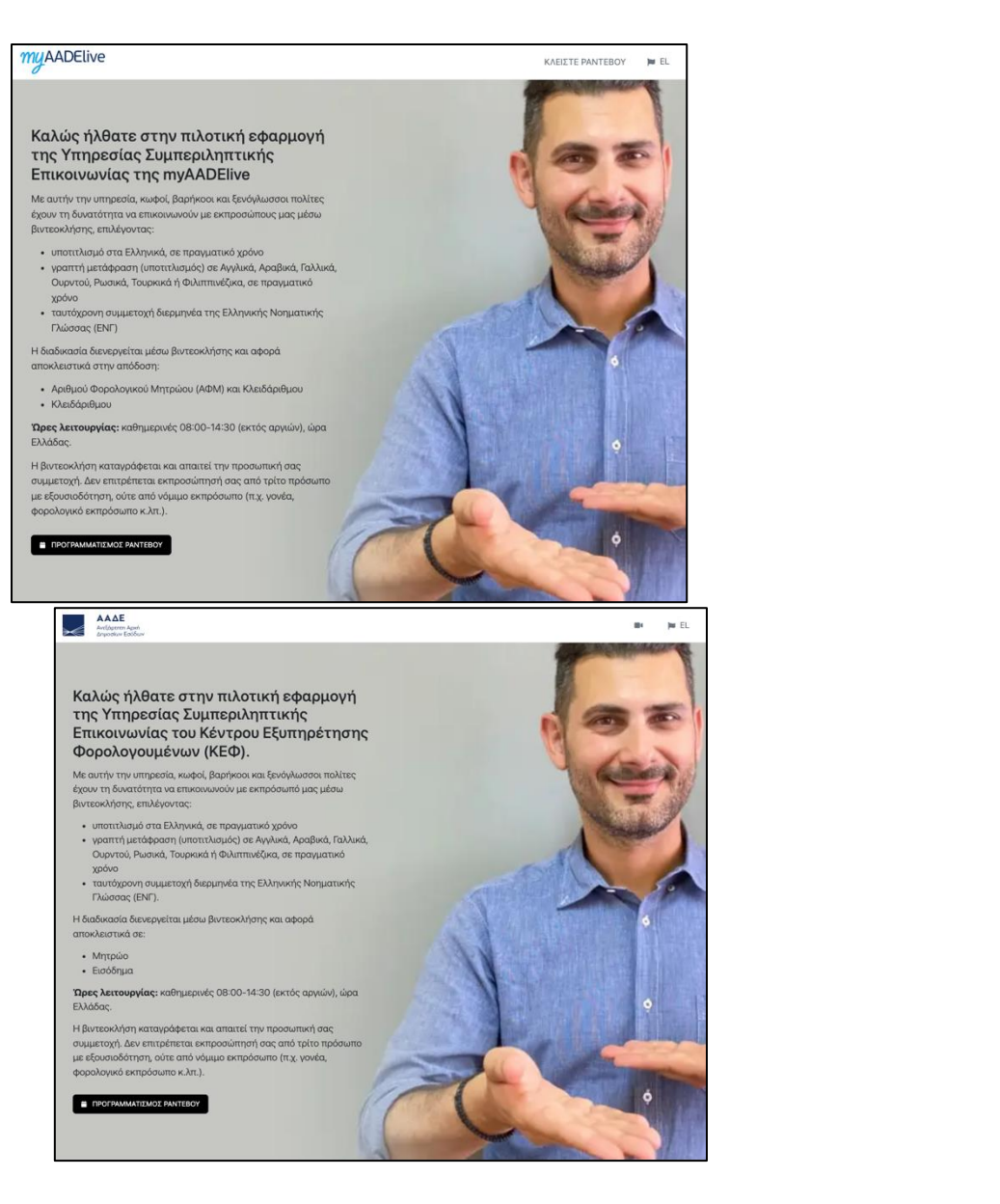

Εικόνα 1. Αρχική σελίδα myAADElive και ΚΕΦ

Επάνω δεξιά σε κάθε σελίδα, θα δείτε δύο εικονίδια: EL Πατώντας το εικονίδιο με την κάμερα, ξεκινά η διαδικασία προγραμματισμού ραντεβού. Πατώντας το εικονίδιο με τη σημαία, επιλέγετε σε ποια γλώσσα θέλετε να βλέπετε τις σελίδες της υπηρεσίας, επιλέγοντας μεταξύ Αγγλικών και Ελληνικών.

Στο κάτω μέρος κάθε σελίδας, θα δείτε **συνοπτικές πληροφορίες** για τη χρήση της υπηρεσίας.

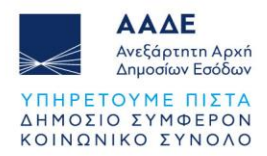

Ενώ, στο τέλος, θα δείτε την **πολιτική cookies** της πλατφόρμας συμπεριληπτικής επικοινωνίας Evenly την οποία χρειάζεται να αποδεχθείτε ώστε να συνεχίσετε απρόσκοπτα την περιήγησή σας στην ιστοσελίδα. Για αποδοχή, επιλέξτε μεταξύ "ΑΠΑΡΑΙΤΗΤΩΝ" ή "ΌΛΩΝ," πατώντας το αντίστοιχο κουμπί.

Πατώντας "Επιλογές," ανοίγει παράθυρο στο οποίο μπορείτε να δείτε τις **περιγραφές κάθε** επιλογής και να αποφασίσετε εάν και με ποιας/ες θα συνεχίσετε την περιήγησή σας. Αφού επιλέξετε, πατήστε "ΟΚ."

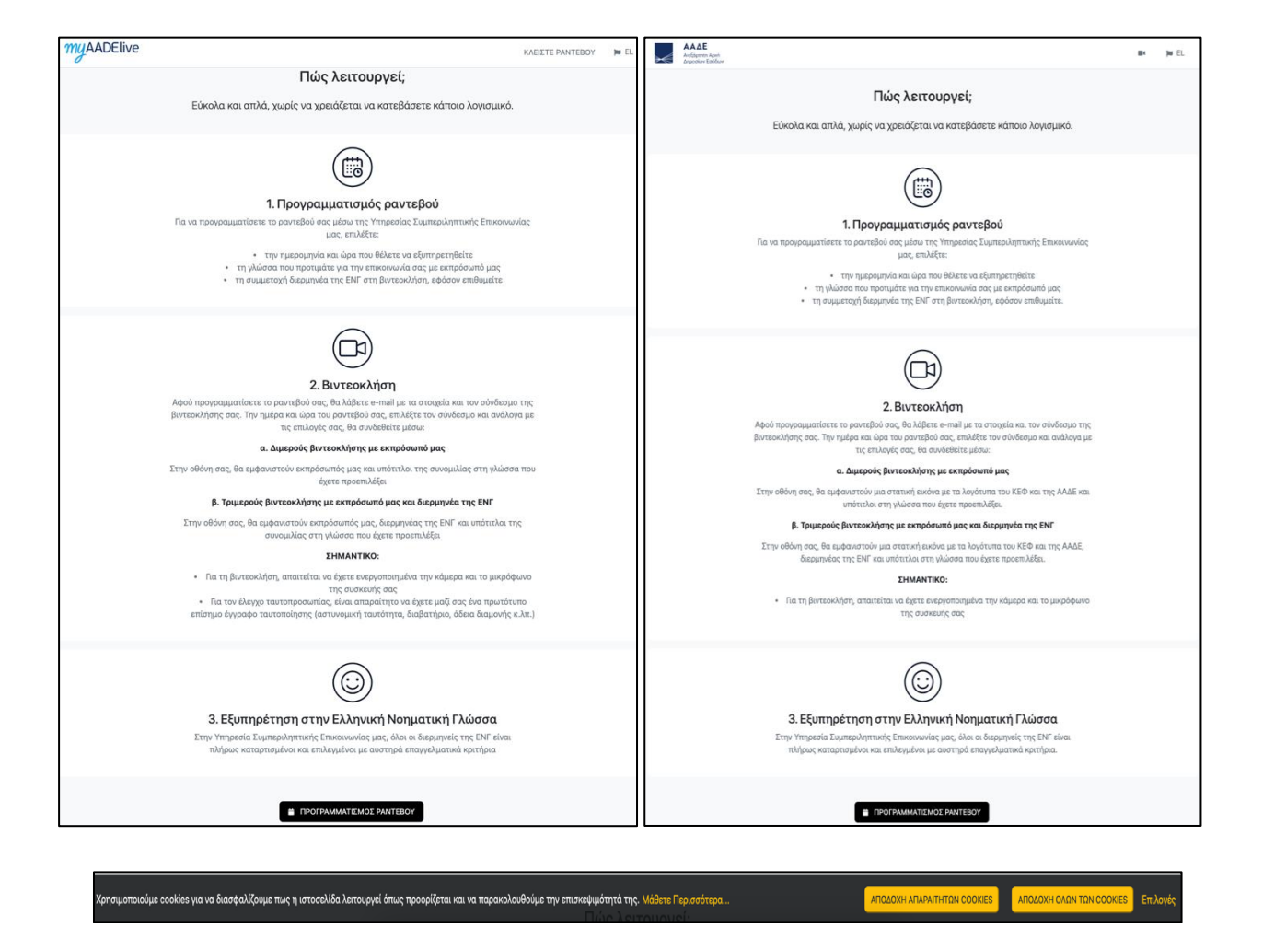

Εικόνα 2. Συνοπτικές πληροφορίες για τη χρήση της υπηρεσίας και πολιτική cookies

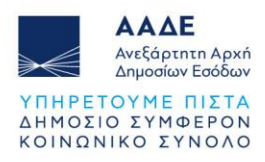

| Пα | ρακαλούμε, επιλέξτε τα επιτρεπτά cookies.                                                                                                    |  |
|----|----------------------------------------------------------------------------------------------------|--|
|    | Απαραίτητα                                                                                                    |  |
|    | Τα απαραίτητα cookies κάνουν την ιστοσελίδα λειτουργική. Είναι<br>υποχρεωτικά γιατί χωρίς αυτά, η ιστοσελίδα δεν μπορεί να<br>λειτουργήσει απρόσκοπτα.                                                     |  |
|    | Στατιστικά                                                                                                    |  |
|    | Τα στατιστικά cookies είναι προαιρετικά και μας βοηθούν, μέσω<br>ανώνυμης συλλογής και αναφοράς πληροφοριών, να κατανοούμε<br>τον τρόπο με τον οποίο αλληλεπιδρούν οι επισκέπτες με την<br>ιστοσελίδα μας. |  |

Εικόνα 3. Επιλογές cookies

Η συνέχιση της περιήγησής σας στην ιστοσελίδα συνεπάγεται αυτόματα **αποδοχή των απαραίτητων cookies**.

Εφόσον επιθυμείτε να κλείσετε ραντεβού, πατήστε το κουμπί "ΠΡΟΓΡΑΜΜΑΤΙΣΜΟΣ PANTEBOY," για να επιλέξετε την **ημέρα και ώρα** που θέλετε να εξυπηρετηθείτε μέσω της Evenly, με υποτιτλισμό σε γλώσσα της επιλογής σας ή/και διερμηνέα της Ελληνικής Νοηματικής Γλώσσας.

**Σημαντικό!** Η **βιντεοκλήση καταγράφεται** βάσει της Πολιτικής Απορρήτου (ΑΑΔΕ-Evenly) και απαιτεί την προσωπική σας συμμετοχή. Δεν επιτρέπεται εκπροσώπησή σας από τρίτο πρόσωπο με εξουσιοδότηση, ούτε από νόμιμο εκπρόσωπο (π.χ. γονέα, φορολογικό εκπρόσωπο κ.λπ.).

# 3. Ταυτοποίηση Χρήστη

Πατώντας το κουμπί "ΠΡΟΓΡΑΜΜΑΤΙΣΜΟΣ PANTEBOY", θα εμφανιστεί στην οθόνη σας το παρακάτω παράθυρο, για να γίνει η **ταυτοποίηση του αριθμού του κινητού σας**:

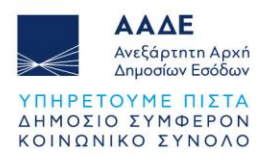

| ×<br>Καταχωρίστε το κινητό σας τηλέφωνο για να πραγματοποιηθεί<br>η ταυτοποίησή σας στο επόμενο βήμα. |
|----------------------------------------------------------------------------------------------------|
| Ελλάδα (+30)                                                                                          |
| +30 Αριθμός Κινητού                                                                                   |
| Συνέχεια                                                                                              |

Εικόνα 4. Ταυτοποίηση του αριθμού του κινητού

Αφού καταχωρίσετε τον **αριθμό του κινητού σας τηλεφώνου** και πατήσετε "Συνέχεια," θα λάβετε σε αυτόν έναν κωδικό μίας χρήσης (OTP) με SMS.

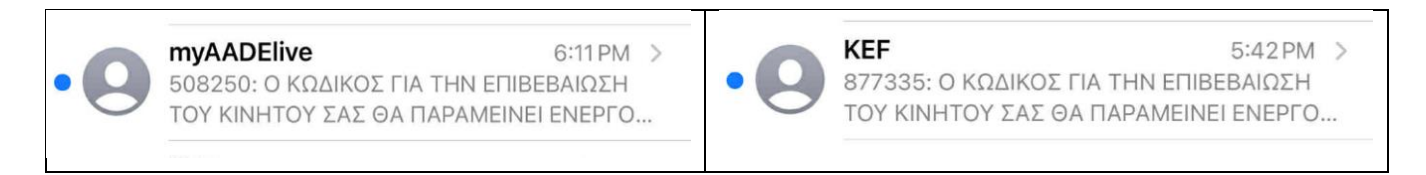

Εικόνα 5. Κωδικός μιας χρήσης

Ο κωδικός παραμένει **ενεργός για 5 λεπτά**. Εάν δεν τον χρησιμοποιήσετε μέσα σε αυτό το χρονικό διάστημα, ακυρώνεται και χρειάζεται να πατήσετε "Αποστολή νέου κωδικού," για να λάβετε νέο κωδικό.

Εάν δεν λάβετε τον κωδικό σας, πατήστε "Αποστολή νέου κωδικού" και ένας **νέος κωδικός** θα αποσταλεί με SMS στον αριθμό που έχετε καταχωρίσει.

| ×                                                                                                    | ×                                                                      |
|----------------------------------------------------------------------------------------------------|------------------------------------------------------------------------|
| Συμπληρώστε τον 6ψήφιο κωδικό που λάβατε στο<br>69: <b>×××××××6</b> .                                                  | Συμπληρώστε τον 6ψήφιο κωδικό που λάβατε στο<br>6973400006.            |
|                                                                                                    |                                                                        |
| Δεν έλαβα τον κωδικό. Αποστολή νέου κωδικού<br>③ Παρακαλούμε, περιμένετε 20 δευτερόλεπτα για να ζητήσετε νέο<br>κωδικό | Δεν έλαβα τον κωδικό. Αποστολή νέου κωδικού<br>Ο νέος κωδικός στάλθηκε |
| Πίσω Συνέχεια                                                                                                    | Πίσω Συνέχεια                                                          |

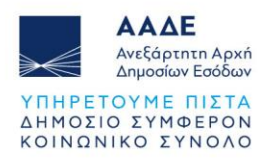

Εικόνα 6. Συμπλήρωση Κωδικού που αποστέλλεται με SMS

Αφού συμπληρώσετε τον κωδικό μίας χρήσης, θα εμφανιστεί στην οθόνη σας το παράθυρο αποδοχής **Πολιτικής Απορρήτου** και **Όρων Χρήσης**, την οποία οφείλετε να κάνετε προκειμένου να συνεχιστεί η διαδικασία προγραμματισμού του ραντεβού σας.

| <b>Χ</b><br>Αποδοχή Όρων                                                                                                    | ×                                                                                                    |
|----------------------------------------------------------------------------------------------------|----------------------------------------------------------------------------------------------------|
| <ul> <li>Ενημερώθηκα και αποδέχομαι τη Δήλωση Απορρήτου<br/>Απαιτείται η συγκατάθεσή σας.</li> <li>Ενημερώθηκα και αποδέχομαι τους Όρους Χρήσης<br/>Απαιτείται η συγκατάθεσή σας.</li> </ul> | Αποδοχή Όρων<br>Σ Ενημερώθηκα και αποδέχομαι τη Δήλωση Απορρήτου<br>Σ Ενημερώθηκα και αποδέχομαι τους Όρους Χρήσης |
| Πίσω Συνέχεια                                                                                                    | Πίσω Συνέχεια                                                                                                    |

Εικόνα 7. Αποδοχή Πολιτικής Απορρήτου και Όρων Χρήσης

Επιλέγετε τα δύο κουτάκια για να δηλώσετε τη συγκατάθεσή σας στην Επεξεργασία των Προσωπικών σας Δεδομένων και στους Όρους Χρήσης της Ιστοσελίδας και πατήστε "Συνέχεια."

# 4. Προγραμματισμός ραντεβού

Μόλις ολοκληρώσετε τη διαδικασία ταυτοποίησης χρήστη και πατήσετε "Συνέχεια," θα οδηγηθείτε στην αντίστοιχη **φόρμα προγραμματισμού ραντεβού**. Η φόρμα είναι σχεδιασμένη να είναι απλή και κατανοητή, ώστε να μπορέσετε να συμπληρώσετε εύκολα όλα τα απαραίτητα στοιχεία. Λάβετε υπόψη σας ότι **όλα τα πεδία είναι υποχρεωτικά** για τον προγραμματισμό του ραντεβού σας εκτός αν αναφέρεται διαφορετικά.

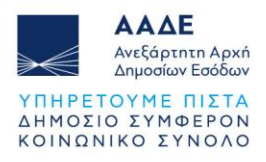

| AAAE<br>Ardgemun April<br>Aryodur Kotelor                                                                                                    | 1 in E                                                                                                    | myAADElive                                                                                                    | ≛ ⊯ EL                                                                                                    |  |
|----------------------------------------------------------------------------------------------------|----------------------------------------------------------------------------------------------------|----------------------------------------------------------------------------------------------------|----------------------------------------------------------------------------------------------------|--|
| Εξυπηρέτηση Πολιτών ΚΕΦ                                                                                                    |                                                                                                    | Εξυπηρέτηση Πα                                                                                                    | Εξυπηρέτηση Πολιτών myAADElive                                                                                                    |  |
| Όνομα                                                                                                    | Natassa Katsanoudi                                                                                                    | Ονομα                                                                                                    | Natassa Katsanoudi                                                                                                    |  |
| Ταχυδρομικός Κωδικός (προαιρετικό)                                                                                                    | Ταχυδρομικός Κωδικός (προαιρετικό)                                                                                                    | Ταχυδρομικός Κωδικός (προαιρετικό)                                                                                                 | Ταχυδρομικός Κωδικός (προαιρετικό)                                                                                                    |  |
| E-mail                                                                                                    | natassa@skymakers.biz                                                                                                    | E-mail                                                                                                    | natassa@skymakers.biz                                                                                                    |  |
| Κατηγορία Θέματος                                                                                                    | Παρακαλούμε, επιλέξτε                                                                                                    | Κατηγορία Θέματος                                                                                                    | Παρακαλούμε, επιλέξτε \$                                                                                                    |  |
|                                                                                                    | Προαιρετικά, αν επιθυμείτε να συμπληρώσετε σχετικά σχόλια ή λεπτομέρειε                                                                                                    |                                                                                                    | Προαιρετικά, αν επιθυμείτε να συμπληρώσετε σχετικά σχόλια ή λεπτομέρειες                                                                                                    |  |
|                                                                                                    |                                                                                                    | a                                                                                                    | 1                                                                                                    |  |
| Κινητό Τηλέφωνο                                                                                                    | 306973400006                                                                                                    | Κινητό Τηλέφωνο                                                                                                    | 306973400006                                                                                                    |  |
| Πατρώνυμο                                                                                                    | Π.χ. Γιάννης                                                                                                    | Πατρώνυμο                                                                                                    | Π.χ. Γιάννης                                                                                                    |  |
| Ταυτοποιητικό Έγγραφο, όπως Ταυτότητα, Διαβατήριο κ.λπ.                                                                                          | П. д. АВ123456                                                                                                    | Αριθμός Αίτησης Απόδοσης ΑΦΜ & Κλειδάριθμου ή μόνο Κλειδάριθμου,<br>όπως σας έχει αποσταλεί (εισάγετε μόνο αριθμούς με 6-12 ψηφία) | Π.χ. 12345678901                                                                                                    |  |
| АФМ                                                                                                    | Π.χ. ΧΧΧΧΧΧΧΧΧΧ (9 ψηφία)                                                                                                    | Ταυτοποιητικό Έγγραφο, όπως Ταυτότητα, Διαβατήριο κ.λπ.                                                                            | П.х. АВ123456                                                                                                    |  |
| Προτιμώμενη Ημερομηνία Κλήσης                                                                                                    | Image         Image         Image <th< th=""><th>Προτιμώμενη Ημερομηνία Κλήσης</th><th>Image: selection of the selection of the selection</th></th<> | Προτιμώμενη Ημερομηνία Κλήσης                                                                                                    | Image: selection of the selection of the selection |  |
| Ώρα Έναρξης Κλήσης                                                                                                    | Προτιμώμενη Ώρα Έναρξης                                                                                                    | Ώρα Έναρξης Κλησης                                                                                                    | Προτιμώμενη Ώρα Έναρξης Φ                                                                                                    |  |
| Απαιτείται διερμηνέας νοηματικής ελληνικής γλώσσας;                                                                                              | Ναι, θα ήθελα διερμηνέα νοηματικής στην κίνηση.<br>Εάν πατήσετε 'ναι' το σύστημά μος θα ορίσει αυτόματα διερμηνέα νοηματικής<br>ελληνικής Νώσσες να την κίνηση σας.                                                                                                    | Απαιτείται διεριμηνέας νοηματικής ελληνικής ψώσσας;                                                                                | Ναι, θα ήθελα διερμηνέα νοηματικής στην κλήση. Εάν πατήσετε 'ναι', το σύστημά μας θα ορίσει αυτόματα διερμηνέα νοηματικής ελληνικής γλώσσας για την κλήση σας.                                                                                                    |  |
| Προτιμώμενη Γλώσσα Επικοινωνίας                                                                                                    | Αγγλυκά                                                                                                    | Προτιμώμενη Γλώσσα Επικοινωνίας                                                                                                    | Ελληνικά Φ                                                                                                    |  |
| Υποβάλλοντας αυτή τη φόρμα, δηλώνω πως όρω δαφάδατα και αυμφωνώ με την πολιτική επιξεργασίας προσωπικών δεδομένων της υπηρεσίας.         ΥΠΟΒΟΛΗ |                                                                                                    |                                                                                                    | aturi enelgopada npooumuav beloukwa ny umperda;                                                                                                    |  |
| Για να επιλέξετε <b>κατηγορία</b>                                                                                                    | <b>θέματος</b> , πατήστε το βελάκι                                                                                                    | Για να επιλέξετε <b>κατηγορία</b>                                                                                                  | <b>θέματος</b> , πατήστε το βελάκι                                                                                                    |  |
| Παρακαλούμε, επιλέξτε         Παρακαλούμε, επιλέξτε         Απόδοση ΑΦΜ και Κλειδάριθμου         Απόδοση Κλειδάριθμου                            |                                                                                                    | Παρακαλούμε, επιλέξτε<br>Παρακαλούμε, επιλέξτε<br>Εισόδημα<br>Μητρώο                                                               | \$                                                                                                    |  |
|                                                                                                    |                                                                                                    |                                                                                                    |                                                                                                    |  |

Εικόνα 8. Φόρμα προγραμματισμού ραντεβού

Επιλέξτε την προτιμώμενη ημερομηνία για το ραντεβού σας από το ημερολόγιο και στη συνέχεια, δείτε τις **διαθέσιμες ώρες έναρξης** για τη βιντεοκλήση σας πατώντας το βελάκι στο αντίστοιχο πεδίο και επιλέγοντας αυτή που προτιμάτε.

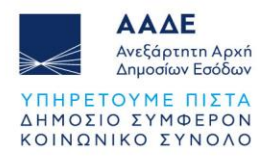

| Ώρα Έναρξης Κλήσης                                  | Πρατιμώμενη Ώρα Έναρξης<br>✓ 13:00 | ) |
|-----------------------------------------------------|------------------------------------|---|
| Απαιτείται διερμηνέας νοηματικής ελληνικής γλώσσας; | 13:40<br>14:20<br>15:00            |   |

Εικόνα 9. Επιλογή ώρας έναρζης ραντεβού

Εάν επιθυμείτε τη συμμετοχή διερμηνέα της νοηματικής, επιλέξτε το κουτάκι στο συγκεκριμένο πεδίο

| Απαιτείται διερμηνέας νοηματικής ελληνικής γλώσσας; | Ναι, θα ήθελα διερμηνέα νοηματικής στην κλήση.                                                                     |
|-----------------------------------------------------|----------------------------------------------------------------------------------------------------|
|                                                     | Εάν πατήσετε 'ναι,' το σύστημά μας θα ορίσει αυτόματα διερμηνέα νοηματικής<br>ελληνικής γλώσσας για την κλήση σας. |

Εικόνα 10. Επιλογή συμμετοχής διερμηνέα

Για να επιλέξετε **γλώσσα υπότιτλων**, πατήστε το βελάκι στο αντίστοιχο πεδίο και επιλέγοντας αυτή που προτιμάτε.

|                                                                                | Παρακαλούμε, επιλέξτε |   |
|--------------------------------------------------------------------------------|-----------------------|---|
|                                                                                | ✓ Αγγλικά             | L |
| Προτιμώμενη Γλώσσα Επικοινωνίας                                                | Αραβικά               | n |
|                                                                                | Γαλλικά               | ٢ |
|                                                                                | Ελληνικά              |   |
| Υποβάλλοντας αυτή τη φόρμα, δηλώνω πως έχω διαβάσει και συμφωνώ με την πολιτικ | Ουρντού               |   |
|                                                                                | Ρωσικά                |   |
| уповолн                                                                        | Τουρκικά              |   |
|                                                                                | Φιλιππινέζικα         |   |

Εικόνα 11. Επιλογή γλώσσας υπότιτλων

Αφού συμπληρώσετε όλα τα απαιτούμενα πεδία της φόρμας πατήστε "ΥΠΟΒΟΛΗ."

# 5. Επιβεβαίωση Ραντεβού

Μετά την υποβολή της φόρμας, θα οδηγηθείτε στη **σελίδα επιβεβαίωσης** του ραντεβού σας.

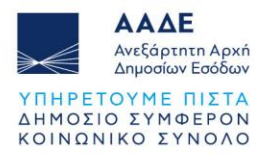

| Ο ΕΠΙΤΥΧΙΑ                                                          |
|---------------------------------------------------------------------|
| Θα λάβετε επιβεβαίωση με email και SMS με τα στοιχεία του ραντεβού. |
| Το ραντεβού σας προγραμματίστηκε επιτυχώς για:                      |
| 🗖 21 Φεβ 2025                                                       |
| και ώρα:                                                            |
| 11:30                                                               |
|                                                                     |
|                                                                     |
|                                                                     |
|                                                                     |

Εικόνα 11. Επιβεβαίωση ραντεβού

Στη συνέχεια, θα λάβετε:

• email με τα στοιχεία του ραντεβού σας και τον σύνδεσμο για τη βιντεοκλήση.

| <b>myAADElive</b> 11:52<br><b>MYAADELIVE: Επιβεβαίωση Ραντ</b><br>Αγαπητή Κυρία/ Αγαπητέ Κύριε,<br>Επιβεβαιώνουμε το ραντεβού σας                                                                                                    | <b>Κέντρο Εξυπηρέτηση</b> 14:02<br>ΚΕΦ: Επιβεβαίωση Ραντεβού μέ<br>Αγαπητή Κυρία/ Αγαπητέ Κύριε,<br>Επιβεβαιώνουμε το ραντεβού σας |  |
|----------------------------------------------------------------------------------------------------|----------------------------------------------------------------------------------------------------|--|
| Αγαπητή Κυρία/ Αγαπητέ Κύριε,<br>Επιβεβοιώνουμε το ραντεβού σας μέσω βιντεοκλήσης με εκπρόσωπό μας για:<br>11/06/2025 και ώρα 13:00<br>Για να ξεκινήσετε τη βιντεοκλήση, επιλέξτε τον παρακάτω σύνδεσμο την ημέρα και ώρα του ραντεβού<br>σας.                  |                                                                                                    |  |
| Έναρξη<br>Σας ενημερώνουμε πως, για λόγους ελέγχου ταυτοπροσωπίας, η βιντεκλήση θα καταγραφεί. Η<br>συμμετοχή σας στη βιντεκλήση, συνεπάγεται αυτόματα τη συναίνεσή σας στην καταγραφή της.<br>Εάν επιθυμείτε να αλλάξετε το ραντεβού αις: πατάστε ε <b>δ</b> ώ |                                                                                                    |  |

Εικόνα 12. Email με τα στοιχεία του ραντεβού

• SMS με τα στοιχεία του ραντεβού σας και τον σύνδεσμο για τη βιντεοκλήση.

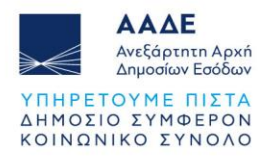

| ΕΠΙΒΕΒΑΙΩΝΟΥΜΕ ΤΟ ΡΑΝΤΕΒΟΥ         | ΕΠΙΒΕΒΑΙΩΝΟΥΜΕ ΤΟ ΡΑΝΤΕΒΟΥ         |
|------------------------------------|------------------------------------|
| ΣΑΣ ΜΕΣΩ ΒΙΝΤΕΟΚΛΗΣΗΣ ΓΙΑ ΤΗΝ      | ΣΑΣ ΜΕΣΩ ΒΙΝΤΕΟΚΛΗΣΗΣ ΓΙΑ ΤΗΝ      |
| 11/06/2025 ΚΑΙ ΩΡΑ 13:00. ΣΑΣ ΕΧΕΙ | 11/06/2025 ΚΑΙ ΩΡΑ 13:30. ΣΑΣ ΕΧΕΙ |
| ΣΤΑΛΕΙ ΕΜΑΙL ΜΕ ΤΑ ΣΤΟΙΧΕΙΑ        | ΣΤΑΛΕΙ ΕΜΑΙL ΜΕ ΤΑ ΣΤΟΙΧΕΙΑ        |
| ΕΙΣΟΔΟΥ ΣΤΗ ΒΙΝΤΕΟΚΛΗΣΗ. ΣΕ        | ΕΙΣΟΔΟΥ ΣΤΗ ΒΙΝΤΕΟΚΛΗΣΗ. ΣΕ        |
| ΠΕΡΙΠΤΩΣΗ ΠΟΥ ΕΠΙΘΥΜΕΙΤΕ ΝΑ        | ΠΕΡΙΠΤΩΣΗ ΠΟΥ ΕΠΙΘΥΜΕΙΤΕ ΝΑ        |
| ΤΡΟΠΟΠΟΙΗΣΕΤΕ ΤΟ ΡΑΝΤΕΒΟΥ          | ΤΡΟΠΟΠΟΙΗΣΕΤΕ ΤΟ ΡΑΝΤΕΒΟΥ          |
| ΣΑΣ, ΠΑΤΗΣΤΕ ΕΔΩ: <u>https://</u>  | ΣΑΣ, ΠΑΤΗΣΤΕ ΕΔΩ: <u>https://</u>  |
| myaadelive.evenly.care/book-manage | kef.evenly.care/book-manage        |

Εικόνα 13. SMS με τα στοιχεία του ραντεβού

Εάν επιθυμείτε να ακυρώσετε ή να αλλάξετε ημερομηνία και ώρα για το ραντεβού σας, πατήστε τους σχετικούς συνδέσμους όπως υποδεικνύονται στα μηνύματα που έχετε λάβει και θα οδηγηθείτε στη σελίδα διαχείρισης των ραντεβού σας.

| Διαχειριστείτε τα ραντεβού σας                |               |            |
|-----------------------------------------------|---------------|------------|
|                                               |               |            |
|                                               |               |            |
|                                               |               |            |
| Εχετε 5 προγραμματισμενα ραντεβου             | ΚΛΕΙΣΤΕ ΝΕΟ Ε | PANTEBOY → |
|                                               |               |            |
| ₩ 11/06/2025                                  | AMAFH         | ΑΚΥΡΩΣΗ    |
| Κατάσταση: [Προγραμματίστηκε]                 |               |            |
|                                               |               |            |
| # 10/06/2025                                  |               |            |
| <ul> <li>10/06/2025</li> <li>13:40</li> </ul> | ΑΛΛΑΓΗ        | ΑΚΥΡΩΣΗ    |
| Κατάσταση: [Προγραμματίστηκε]                 |               |            |
|                                               |               |            |
| ■ 05/04/2025                                  |               |            |
| 13:40                                         |               |            |
| Κατάσταση: <b>[Ολοκληρώθηκε</b> ]             |               |            |
|                                               |               |            |
| iii 05/04/2025                                |               |            |
| Φ 12:20 Κατάσταση: [Ακυρώθηκε]                |               |            |
|                                               |               |            |
| # 00/04/0005                                  |               |            |
| © 20:20                                       |               |            |
| Κατάσταση: <b>[Έληξε]</b>                     |               |            |
|                                               |               |            |
|                                               |               |            |

Εικόνα 14. Ακύρωση ή αλλαγή της ημερομηνίας ή/και ώρας του ραντεβού

**Σημαντικό!** Φυλάξτε το email και το SMS - θα τα χρειαστείτε για να συνδεθείτε στη βιντεοκλήση.

# 6. Συμμετοχή στη Βιντεοκλήση

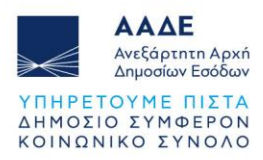

#### 6.1 Πριν την κλήση

- Την ημέρα του ραντεβού σας, θα λάβετε υπενθυμιστικό SMS με τα στοιχεία του ραντεβού σας.
- Την ώρα του ραντεβού σας, βεβαιωθείτε ότι:
  - έχετε σταθερή σύνδεση internet
  - η κάμερα και το μικρόφωνο της συσκευής σας λειτουργούν
  - βρίσκεστε σε **ήσυχο περιβάλλον**
  - έχετε μαζί σας ένα πρωτότυπο επίσημο έγγραφο ταυτοποίησης (αστυνομική ταυτότητα, διαβατήριο, άδεια διαμονής κ.λπ.) Για myAADElive
- Για να συνδεθείτε στη βιντεοκλήση:
  - Ανοίξτε το email ή το SMS που έχετε λάβει
  - Πατήστε τον σύνδεσμο (link) της βιντεοκλήσης

#### 6.2 Κατά τη διάρκεια της κλήσης

Αφού πατήσετε το link της βιντεοκλήσης, η σελίδα ανοίγει **αυτόματα στον προεπιλεγμένο σας περιηγητή** (browser). Ανάλογα με τις επιλογές σας, θα συνδεθείτε μέσω:

#### 6.2.1 Διμερούς βιντεοκλήσης με εκπρόσωπό μας

- Στην οθόνη σας θα εμφανιστούν εκπρόσωπός μας (ΑΑΔΕ)/ εικονίδιο ανθρώπινης συμμετοχής (ΚΕΦ) και υπότιτλοι στη γλώσσα που έχετε προεπιλέξει.
- Όσα λέτε θα υποτιτλίζονται αυτόματα για τον εκπρόσωπό μας και το αντίστροφο ενώ εσείς θα τα βλέπετε στη γλώσσα που έχετε προεπιλέξει.

| Εσείς: Έχω κάνει αίτηση για την έκδοση κλειδάριθμου. |                  |
|------------------------------------------------------|------------------|
|                                                      | Duration: 000832 |

Εικόνα 15. Υπότιτλοι στη γλώσσα επιλογής

#### Συμβουλές για καλύτερη επικοινωνία στον υποτιτλισμό και τη μετάφραση:

- Μιλήστε καθαρά και σε φυσιολογικό ρυθμό
- Κάντε μικρές παύσεις μεταξύ των προτάσεων
- Χρησιμοποιήστε το chat για αριθμούς και κωδικούς

#### 6.2.2 Τριμερούς βιντεοκλήσης με εκπρόσωπό μας και διερμηνέα της ΕΝΓ

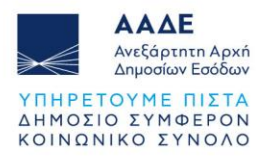

- Στην οθόνη σας θα εμφανιστούν εκπρόσωπός μας (ΑΑΔΕ)/ εικονίδιο ανθρώπινης συμμετοχής (ΚΕΦ), διερμηνέας της ΕΝΓ και υπότιτλοι της συνομιλίας στη γλώσσα που έχετε προεπιλέξει.
- Ο διερμηνέας θα μεταφράζει προς τις δύο κατευθύνσεις. Όσα λέει θα υποτιτλίζονται αυτόματα για τον εκπρόσωπό μας, κι εσείς θα μπορείτε να παρακολουθείτε είτε τον διερμηνέα ή τους υπότιτλους από όσα λέει ο εκπρόσωπός μας στη γλώσσα της επιλογής σας.

#### Συμβουλές για καλύτερη επικοινωνία στη νοηματική γλώσσα:

- Τοποθετήστε την κάμερα ώστε να φαίνονται τα χέρια σας
- Φροντίστε για καλό φωτισμό
- Βεβαιωθείτε ότι υπάρχει αρκετός **χώρος για κινήσεις**

Αφού ξεκινήσει η βιντεοκλήση, θα εμφανιστεί στην οθόνη σας υπενθύμιση ότι καταγράφεται βάσει της συγκατάθεσης που δώσατε κατά τον προγραμματισμό του ραντεβού σας.

🛦 Η εγγραφή της βιντεοκλήσης ξεκίνησε. Με τη συνέχιση της συμμετοχής σας σε αυτή τη βιντεοκλήση, συναινείτε αυτόματα στην × εγγραφή της.

Εικόνα 16. Καταγραφή βιντεοκλήσης

#### 6.2.3 Χρήσιμα κουμπιά κατά την κλήση

Στο κάτω μέρος της οθόνης σας, θα δείτε έξι κουμπιά.

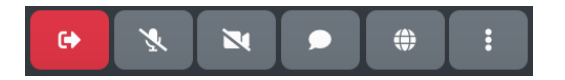

Εικόνα 17. Χρήσιμα κουμπιά κατά την κλήση

Ματήστε το **κουμπί τερματισμού** εάν επιθυμείτε να **τερματίσετε** τη βιντεοκλήση.

Πατήστε το κουμπί μικροφώνου για να ενεργοποιήσετε/ απενεργοποιήσετε το μικρόφωνό σας.

Πατήστε το κουμπί κάμερας για να ενεργοποιήσετε/ απενεργοποιήσετε την κάμερά σας.

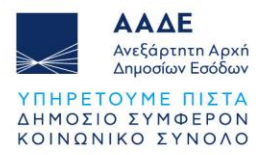

Πατήστε το κουμπί chat για να ανοίξετε τη γραπτή συνομιλία.

Πατώντας το **κουμπί chat**, θα ανοίξει στα αριστερά της οθόνης σας το πεδίο γραπτής συνομιλίας όπου μπορείτε να επικοινωνείτε γραπτά με τον εκπρόσωπό μας.

Γράψτε όποια πληροφορία θέλετε στο πεδίο και πατήστε "**Αποστολή**" για να σταλεί στον εκπρόσωπό μας.

| k zmodula<br>(felere na plogada na:<br>(felere na plogada na:<br>Tategere experique and the second second se                                                                                                    |                                                      |              |
|----------------------------------------------------------------------------------------------------|------------------------------------------------------|--------------|
| Refer in suffered and<br>The Second and Second and Se<br>Second and Second and Second and Second and Second and Second and Second and Second and Second and Second and Second and Second and Second and Second and Second and Second and Second and Second and Second and Second and Second and Seco | Συνομλία                                             | ×            |
| Refers trayloud rec<br>Trayloud rec<br>Trayloud rec galaxie (10.                                                                                                    |                                                      |              |
| Todera na jungal na:                                                                                                    |                                                      |              |
| Regen to galand ray.                                                                                                    |                                                      |              |
| (feler reguland nec<br>Talen reguland nec<br>Talen reguland nec                                                                                                    |                                                      |              |
| Tagen europadaer.                                                                                                    |                                                      |              |
| Gener na Johnstone<br>Tarleern enzembli jackeler, ma aggina aleka 1.M.                                                                                                    |                                                      |              |
| Talen nu favor kalance et al.<br>Talenne nu server kalance (na nagata dan 146.                                                                                                    |                                                      |              |
| Tégére trustrad esc.                                                                                                    |                                                      |              |
| Toters surfund ne:<br>Toters surfund ne:<br>Toters security Judic's up agains data 1M.                                                                                                    |                                                      |              |
| Gegen traditada des:<br>Trademis encontra judicis; tra deglia chia 1.04.                                                                                                    |                                                      |              |
| Gener na Johnstone:<br>Tarleern enzertal Jackeler, tra oggias also 3.M.                                                                                                    |                                                      |              |
| Toper to school net.                                                                                                    |                                                      |              |
| Forger trayboul ne;<br>Traybour encounts adults for agains dois 104.                                                                                                    |                                                      |              |
| Toders nucleout net.                                                                                                    |                                                      |              |
| Galego Ya yakwad eng. 🖉 Amerikiti. 🖉<br>Ya yakwa mu yakwad kwa ku ku ku ku                                                                                                    |                                                      |              |
| Defer to subsush my:<br>To subsush my:<br>To subsure comparts all address to angelies sins 3 Md.                                                                                                    |                                                      |              |
| Tardens to yolong me                                                                                                    |                                                      |              |
| Γράφτε το μήνομά σος<br>Το μέγκητο επιτροπή μέγκθης του αχορίου κίως 3 Μ.                                                                                                    |                                                      |              |
| Γράφετα το μήνομά σος<br>Το μέγοπο επιτρεπτά μέγεθος του αρχείου είναι 3 M8.                                                                                                    |                                                      |              |
| Το μέγκατο επιτρεπτό μέγκθος του αρχείου είναι 3 Μ8.                                                                                                    | Γράφτε το μήνυμά σας                                 | 6 Americki 4 |
|                                                                                                    | Το μέγκατο επιτρεπτό μέγεθος του ορχείου είναι 3 ΜΒ. |              |

Εικόνα 18. Γραπτή συνομιλία- chat

Πατήστε το κουμπί γλωσσών για να αλλάξετε τη γλώσσα μέσω της οποίας θέλετε να επικοινωνήσετε.

Πατήστε το κουμπί ρυθμίσεων για να προσαρμόσετε την υπηρεσία βάσει των προτιμήσεών σας.

#### 6.3 Τέλος της κλήσης

Κάθε βιντεοκλήση διαρκεί έως 40 λεπτά. Αφού ολοκληρωθεί η εξυπηρέτησή σας, ο εκπρόσωπός μας θα τερματίσει την κλήση κι εσείς, θα οδηγηθείτε αυτόματα στη **σελίδα** ολοκλήρωσης κλήσης.

# Η συνεδρία μας ολοκληρώθηκε.

Σας ευχαριστούμε.

Εικόνα 19. Ολοκλήρωση βιντεοκλήσης

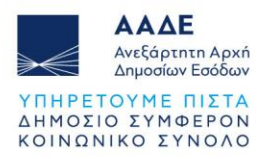

#### Τέλος, θα λάβετε:

#### • email για την ολοκλήρωση της βιντεοκλήσης σας.

| <b>myAADElive</b> 12:20<br>myAADElive: Ολοκλήρωση Ραντε<br>Αγαπητή Κυρία/ Αγαπητέ Κύριε, Σας<br>ευχαριστούμε που επικοινωνήσατ | <b>Κέντρο Εξυπηρέτηση</b> 12:28<br>ΚΕΦ: Ολοκλήρωση Ραντεβού μέ<br>Αγαπητή Κυρία/ Αγαπητέ Κύριε, Σας<br>ευχαριστούμε που επικοινωνήσατ |
|----------------------------------------------------------------------------------------------------|----------------------------------------------------------------------------------------------------|
| Αγαπητή Κυρία/ Αγαπητέ Κύριε,                                                                                                  | Αγαπητή Κυρία/ Αγαπητέ Κύριε,                                                                                                    |
| Σας ευχαριστούμε που επικοινωνήσατε μαζί μας σι                                                                                | Σας ευχαριστούμε που επικοινωνήσατε μαζί μας σι                                                                                       |
| Παραμένουμε στη διάθεσή σας για ό,τι χρειαστείτε.                                                                              | Παραμένουμε στη διάθεσή σας για ό,τι χρειαστείτε.                                                                                     |
| Με εκτίμηση,                                                                                                    | Με εκτίμηση,                                                                                                    |
| Ομάδα Εξυπηρέτησης myAADElive                                                                                                  | Ομάδα Εξυπηρέτησης ΚΕΦ                                                                                                    |
| Τμήμα Υποστήριξης: -                                                                                                    | Τμήμα Υποστήριξης: -                                                                                                    |

#### SMS με το ερωτηματολόγιο αξιολόγησης της υπηρεσίας.

H  $\Gamma$ N $\Omega$ MH  $\Sigma$ A $\Sigma$  EINAI  $\Pi$ OAYTIMH  $\Gamma$ IA EMA $\Sigma$ .  $\Pi$ APAKAAOYME, AΞΙΟΛΟΓΗ $\Sigma$ TE THN EMΠΕΙΡΙΑ  $\Sigma$ A $\Sigma$ E $\Delta$ Ω: <u>https://myaadelive.evenly.care/</u> mtng-qnr?ref=natasa01 Η ΓΝΩΜΗ ΣΑΣ ΕΙΝΑΙ ΠΟΛΥΤΙΜΗ ΓΙΑ ΕΜΑΣ. ΠΑΡΑΚΑΛΟΥΜΕ, ΑΞΙΟΛΟΓΗΣΤΕ ΤΗΝ ΕΜΠΕΙΡΙΑ ΣΑΣ ΕΔΩ: <u>https://kef.evenly.care/mtng-qnr?</u> ref=82148065

Η αξιολόγησή σας είναι πολύτιμη, γιατί μας βοηθά να τη βελτιώσουμε, ώστε να καλύπτει με τον καλύτερο δυνατό τρόπο τις ανάγκες σας.

# 7. Τεχνική Υποστήριξη

Εάν χρειάζεστε περαιτέρω υποστήριξη για τη χρήση της πλατφόρμας, επικοινωνήστε μαζί μας με έναν από τους παρακάτω προτεινόμενους τρόπους

- τηλεφωνικά στο (+30) 213 162 1000, με το Κέντρο Εξυπηρέτησης Φορολογουμένων (ΚΕΦ) της ΑΑΔΕ, τις εργάσιμες ημέρες και ώρες 07:30 – 17:00 ή
- μέσω ηλεκτρονικού ερωτήματος προς την ΑΑΔΕ.

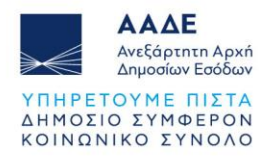

α) για εγγεγραμμένους χρήστες: στην ψηφιακή πύλη myAADE (myaade.gov.gr) στη διαδρομή Μητρώο και Επικοινωνία > Ερωτήματα προς ΑΑΔΕ.

β) για μη εγγεγραμμένους χρήστες: στον ιστότοπο της ΑΑΔΕ (aade.gr) στην ενότητα Επικοινωνία > Ηλεκτρονικό ερώτημα > Φόρμα υποβολής ερωτήματος.

#### Ερωτήσεις

Ε: Χρειάζεται να κατεβάσω/εγκαταστήσω κάποια ειδική εφαρμογή για να χρησιμοποιήσω την υπηρεσία;

A: Όχι, η υπηρεσία λειτουργεί μέσω του browser του κινητού, του laptop, του tablet ή του υπολογιστή σας.

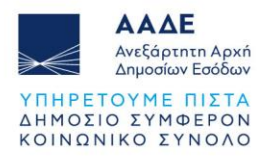